Dès la saison 2020-2021, ce sera à faire par les clubs....

Il y a 2 rubriques dans le signalétique :

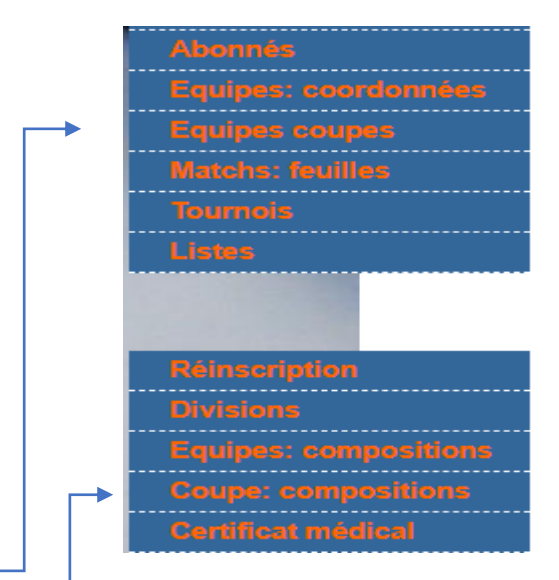

- A- 1<sup>er</sup> tableau **Equipes coupes,** pour inscrire le club et renseigner le nombre d'équipes de chaque club et leurs coordonnées (Challenge ou Vanacker, jour et heure de jeu, joue avec ou en opposé).
- B- 2<sup>ème</sup> tableau Coupe : compositions, pour la composition de chaque équipe

# 1. Inscription des équipes de chaque club.

Aller dans la rubrique « Equipes coupes », car il faut d'abord inscrire les coordonnées.

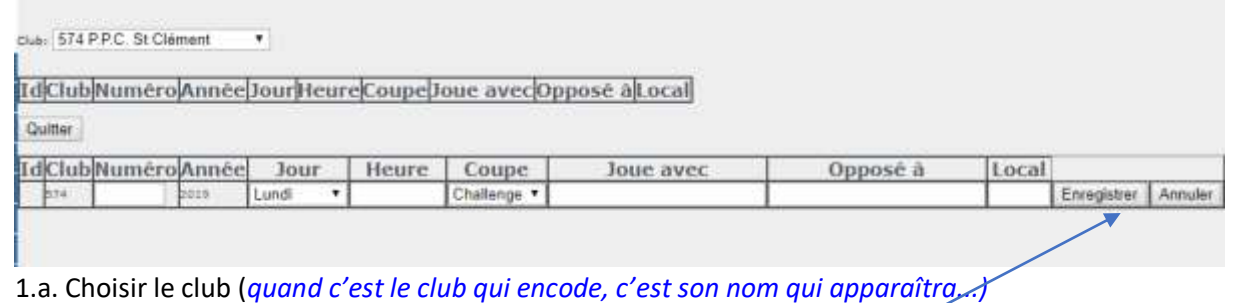

- 1.b. Mettre le **numéro** de l'équipe (1 à 10, ou A à E)
- 1.c. Choisir le **jour** de jeu dans le menu déroulant
- 1.d. Choisir l'heure de jeu (la 1<sup>ère</sup> fois il faudra sans doute l'encoder...) 19h30 ou 20h
- 1.e Choisir la Coupe : Challenge ou Vanacker
- 1.f. Joue avec : telle ou telle équipe (2,3 ou B,2)
- 1.g. Opposé à : telle ou telle équipe (3,4 ou A,2)
- 1.h. choisir le local...si vous en avez plusieurs...

# Appuyer sur ENREGISTRER. (on ne peut faire qu'une équipe à la fois !!!)

Gestion des équipes de coupe

Club: 574 P.P.C. St Clément

| Id   | Club | Numéro | Année | Jour     | _  | Heure | Coupe     | Joue avec | Opposé à Loca | al |          |           |
|------|------|--------|-------|----------|----|-------|-----------|-----------|---------------|----|----------|-----------|
| 1979 | 374  | 1      | 2018  | Mercredi | Υ. | 19130 | Challenge | 2         | A             |    | Modifier | Supprimer |
| 1980 | 574  | 2      | 2019  | Mercredi | ٠  | 19530 | Challenge | 1.        | A             |    | Modifier | Supprimer |
| 1981 | 574  | A      | 2019  | Mercredi | ۲  | 19h30 | Vanacker  | Q         | 1.2           |    | Modifier | Supprimer |

On peut alors renseigner **une nouvelle équipe** car une « nouvelle ligne » vous est proposée, en respectant les points de 1b à 1h.

*Si vous constatez une erreur,* on peut encore modifier l'une ou l'autre données en appuyant sur le bouton « Modifier », et corriger ce qui est nécessaire. On peut aussi supprimer une équipe.

Quand tout est terminé, et Enregistré, cliquer sur Quitter

# 2. Composition des équipes.

| Aller dans la rubrique « <mark>Coupes</mark> :                                                                                                    | compositions ».   |        |       |        |       |
|----------------------------------------------------------------------------------------------------|-------------------|--------|-------|--------|-------|
| Composition des équipes de c                                                                                                    | oupe              |        |       |        |       |
|                                                                                                    |                   |        |       |        |       |
| Challenge • 100 LIEGE                                                                                                    | Chercher inscrits |        |       |        |       |
| Matricule Equipe 💌 Ajoute                                                                                                    | er joueur         |        |       |        |       |
| Attribution des équipes pour la saison                                                                                                    | 2019-2020         |        |       |        |       |
| Matricule Nom                                                                                                    | Prénom            | Nála   | Coupe | Equipe | Ordro |
| induced in the intervention of the intervention of the interventio |                   | inc ie | coupe | equipe | orare |

- 2.a. Choisir le club (quand c'est le club qui encode, c'est son nom qui apparaîtra...)
- 2.b. choisir la Coupe concernée dans le menu déroulant : Challenge ou Vanacker

2.c. Cliquer sur « Chercher inscrits » : On ne verra pas la liste des joueurs mais cela fera appel à la base de données.

2.d. Encoder le matricule du joueur (les 6 chiffres : ...3 du club, 3 du joueur)

2.e. Choisir le **numéro de l'équipe** (si on a choisi "Challenge" les **numéros** de 1 à 10 s'afficheront ...s'il y a 10 équipes d'inscrites !!!! Pour la Vanacker, ce seront les lettres de A à E...)

2.f. Cliquer sur **"Ajouter joueur" :** Il s'affichera alors dans le tableau. Vérifier si c'est le bon joueur qui est sur la liste du club....

2.g. Encoder le matricule du 2ème joueur, et remettre le bon n° d'équipe, et ainsi de suite

-les joueurs s'afficheront suivant l'ordre de force des indices renseignés.

2.h. Cliquer sur **Enregistrer** après chaque équipe complète.

# Composition des équipes de coupe

| Challenge 🔻 508 Ela | an St Josse      | •       | Chercher inscrits |
|---------------------|------------------|---------|-------------------|
| Matricule           | Equipe 1 🔻 Ajout | ter jou | eur               |

### Attribution des équipes pour la saison 2019-2020

| Matricule | Nom          | Prénom     | Cat.ini. | Coupe     | Equipe | Ordre |           |
|-----------|--------------|------------|----------|-----------|--------|-------|-----------|
| 508351    | Aroussi      | Elie       | B6       | Challenge | 1      | 0     | Supprimer |
| 508371    | Ewbank       | Cédric     | B6       | Challenge | 1      | 0     | Supprimer |
| 508365    | То           | Bing Shann | C1       | Challenge | 1      | 0     | Supprimer |
| 508391    | Sempels      | Daniel     | C6       | Challenge | 1      | 0     | Supprimer |
| 508378    | Lobachev     | Nikolay    | D4       | Challenge | 1      | 0     | Supprimer |
| 508350    | Moiny        | Pascal     | D6       | Challenge | 1      | 0     | Supprimer |
| 508035    | Schappin     | Patrick    | D6       | Challenge | 1      | 0     | Supprimer |
| 508375    | Nguyen Trong | Khang      | E2       | Challenge | 1      | 0     | Supprimer |

2.i. Pour encoder les joueurs de <u>la 2ème équipe</u> dans la même Coupe Challenge, en repartant du **point 2.e**, il faudra donc, <u>chaque fois</u> mettre le numéro de l'équipe (2, ou 3, ou 4...). Cela pourrait être corrigé prochainement, mais ce n'est pas certain, car l'informaticien préfère ce contrôle...

2.j. Cliquer sur Enregistrer après chaque équipe complète.

2.k. **Pour encoder en Vanacker**, faire le choix de la Coupe Vanacker comme au point **2.b** et suivre les autres points de la procédure.

2.l. Cliquer sur **Enregistrer** après chaque équipe complète.

2.m. Cliquer sur **Quitter** quand vous avez terminé.

# Composition d'un club avec plusieurs équipes et dans les deux coupes :

Composition des équipes de coupe

| Challenge + 340 La Falette Stephanoise + Chercher Inscrits | Challenge v | 546 La Palette Stéphanoise 🔻 | Chercher inscrits |
|------------------------------------------------------------|-------------|------------------------------|-------------------|
|------------------------------------------------------------|-------------|------------------------------|-------------------|

| latricule | Equipe | 1 🔻 | Ajouter joueur |  |
|-----------|--------|-----|----------------|--|
|-----------|--------|-----|----------------|--|

### Matricule Nom Prénom Cat.ini. Coupe Equipe Ordre Dupont Patrick B1 Challenge Supprimer 546063 1 0 Challenge 546173 Nathanaël C1 Wybou 1 0 Supprimer 546146 Geysen Alexandre C4 Challenge 0 Supprimer 546223 Set-Marie Benjamin C4 Challenge 0 Supprimer 546008 Decoster Stéphane D4 Challenge 0 Supprimer 1 Challenge 546156 Malcourant Geoffrey D4 0 Supprimer 546139 Pochet Martin D4 Challenge 0 Supprimer 546314 Jean-Lamoral Challenge Holvoet D5 0 Supprimer 46307 Rastelli Alexandre D1 Challenge 0 Supprimer 2 cmilie Challenge D2 46315 orand 0 Supprimer Challenge 46316 lecha Damien D4 0 Supprimer 46172 D4 Challenge hislair 0 Supprimer Augustin 46313 D4 Challenge .a Paglia Florian 0 Supprimer Challenge 546306 Rastelli Tony D4 2 0 Supprimer 546055 lenin E6 Challenge 2 0 Supprimer uc. 546244 /anderhulst Marie E6 Challenge 0 Supprimer 2 546253 Beauclerco loël F1 Vanacker A 0 Supprimer 546248 Buckens Marc F1 Vanacker A 0 Supprimer 546227 Vanderhulst Karl F1 /anacker 0 Supprimer A 546275 Vanderhulst Isabelle F2 Vanacker 0 Supprimer A 546312 Mvola Jean-Baptiste NC Vanacker 0 A Supprimer 546288 David NC Vanacker 0 Selmeci Δ Supprimer Enregistrer Quitter

Attribution des équipes pour la saison 2019-2020

Il n'est pas nécessaire de remplir la colonne « ordre » « ordre » étant donné que les joueurs sont classés automatiquement via leur indice et que sur la feuille de match on devra tirer au sort.

Pour corriger des erreurs dans les compositions : voici 2 mesures provisoires... (ou le demander à JP Dehoux par précaution, comme on en est au début...)

A-si erreur de numéro d'équipe, remplacer le 1 (ou le 2) par le 2 (ou le 3...)

# -Enregistrer

B-pour effacer un joueur, et/ou le changer de coupe : appuyer sur SUPPRIMER -Enregistrer

-Le joueur disparaitra de la liste

-Le ré-encoder si nécessaire et....dans la bonne coupe !